# **PRUEBAS LIBRES/**

CFGM TÉCNICO EN CUIDADOS AUXILIARES DE ENFERMERÍA

# ie santa AURELIA

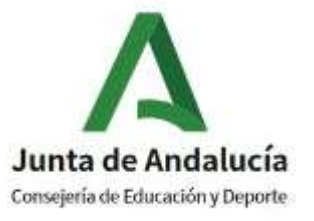

### NORMATIVA

- Orden de 1 de Febrero de 2022,por a que se convocan las pruebas para la obtención de títulos de Técnico y Técnico Superior de ciclos formativos de Formación Profesional del sistema educativo en el año 2022
- Ley Orgánica 2/2006, de 3 de mayo, de Educación (LOE).
- Ley Orgánica 5/2002, de 19 de junio, de las Cualificaciones y la Formación Profesional.
- Real Decreto 1147/2011, de 29 de julio, por el que se establece la ordenación general de la formación profesional del sistema educativo.
- Ley 17/2007, de 10 de diciembre, de Educación de Andalucía, en el artículo 106.1
- Decreto 436/2008, de 2 de septiembre, por el que se establece la ordenación y las enseñanzas de la FPI.
- Orden 8 de Octubre de 2010, por la que se regulan las pruebas para la obtención de títulos de T y TS de CFFP.
- Orden de 21 de Febrero de 2017, donde se suprime el art. 6 y modifica los art. 3,4,7 y 19 de la Orden de 8 de Octubre de 2010

### PRUEBAS LIBRES 2022. IES SANTA AURELIA

Acto de presentación telemático: 18 y 19 de Abril; y presencial el 21 de Abril.

Realización de exámenes en modalidad on line debiendo personarse en las instalaciones del IES Santa Aurelia:16,17,18 y 19 de Mayo.

### SE RECOMIENDA Y SE ACONSEJA REALIZARLO TELEMATICAMENTE.

### ACTO DE PRESENTACIÓN

El acto de presentación tiene carácter personalísimo.

Se realizará un acto de presentación telemática los días 18 y 19 de Abril de 2022; y uno presencial ( para los/as que no han podido hacerlo telemático), el 21 de Abril de 2022.

#### **SE RECOMIENDA HACERLO TELEMÁTICO.**

- Para acceder al acto de presentación o a cualquier ejercicio de las pruebas es requisito imprescindible la PRESENTACIÓN DEL DNI o documento equivalente legalmente establecido.
- Finalizado el Acto de Presentación, las personas que NO hayan asistido, perderán todos sus derechos y quedarán excluidos del procedimiento.
- Será motivo de exclusión el hecho de presentarse en otro centro docente.

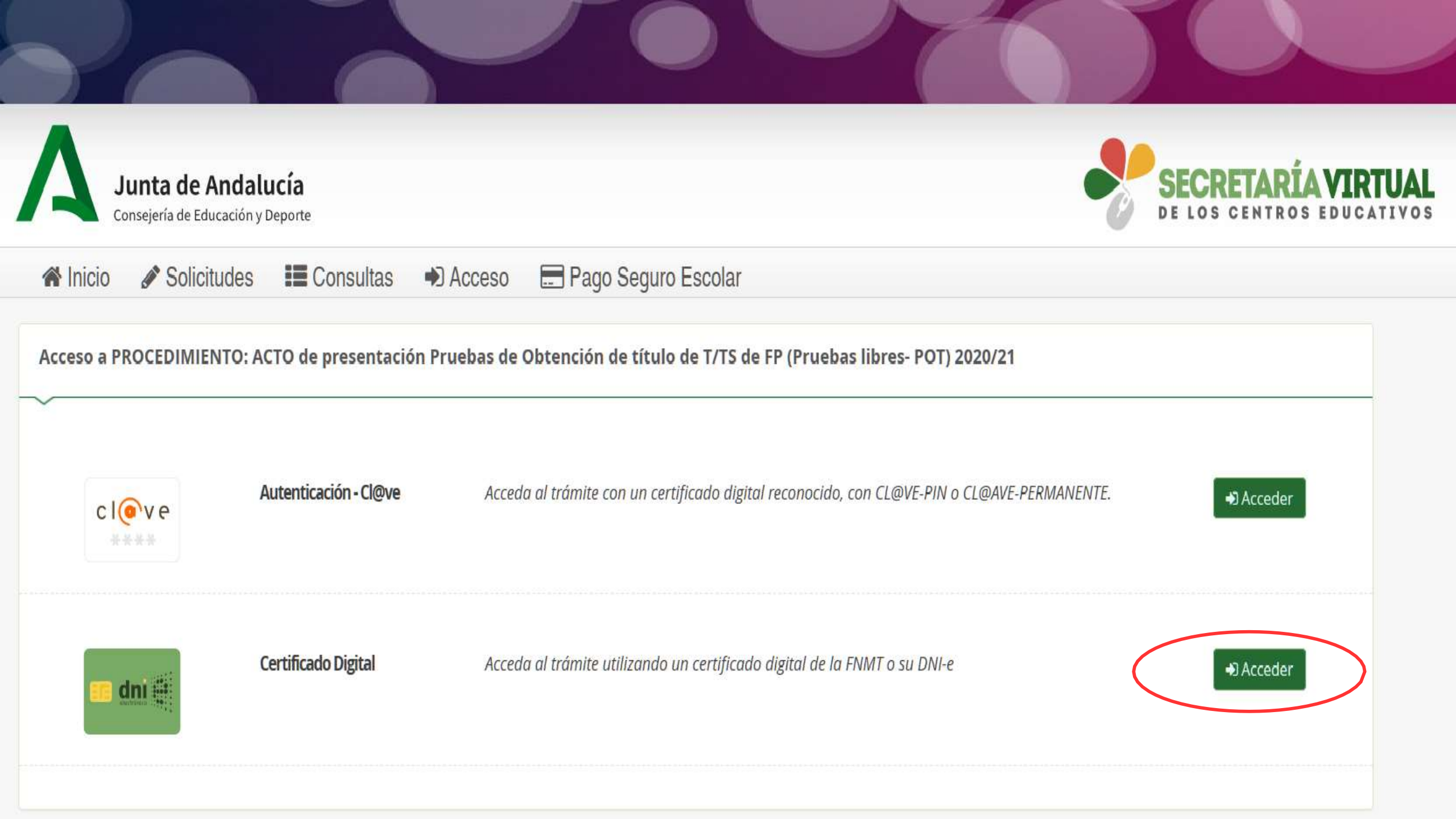

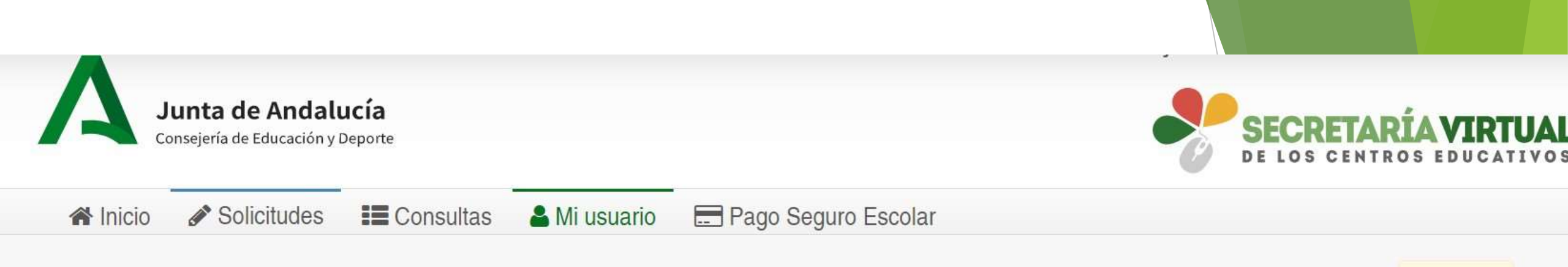

#### PROCEDIMIENTO: ACTO de presentación Pruebas de Obtención de título de T/TS de FP (Pruebas libres- POT) 2020/21

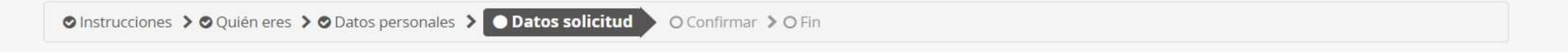

| Descarga documentación del acto de presentación                             |  |
|-----------------------------------------------------------------------------|--|
|                                                                             |  |
| Acto de presentación para:                                                  |  |
| Prueba para la obtención de título de T/TS (Documentación y adm. sanitaria) |  |
| Descarga Documentación                                                      |  |
|                                                                             |  |

Los campos marcados con \* son obligatorios.

6

Ayuda

#### PROCEDIMIENTO: ACTO de presentación Pruebas de Obtención de título de T/TS de FP (Pruebas libres- POT) 2020/21

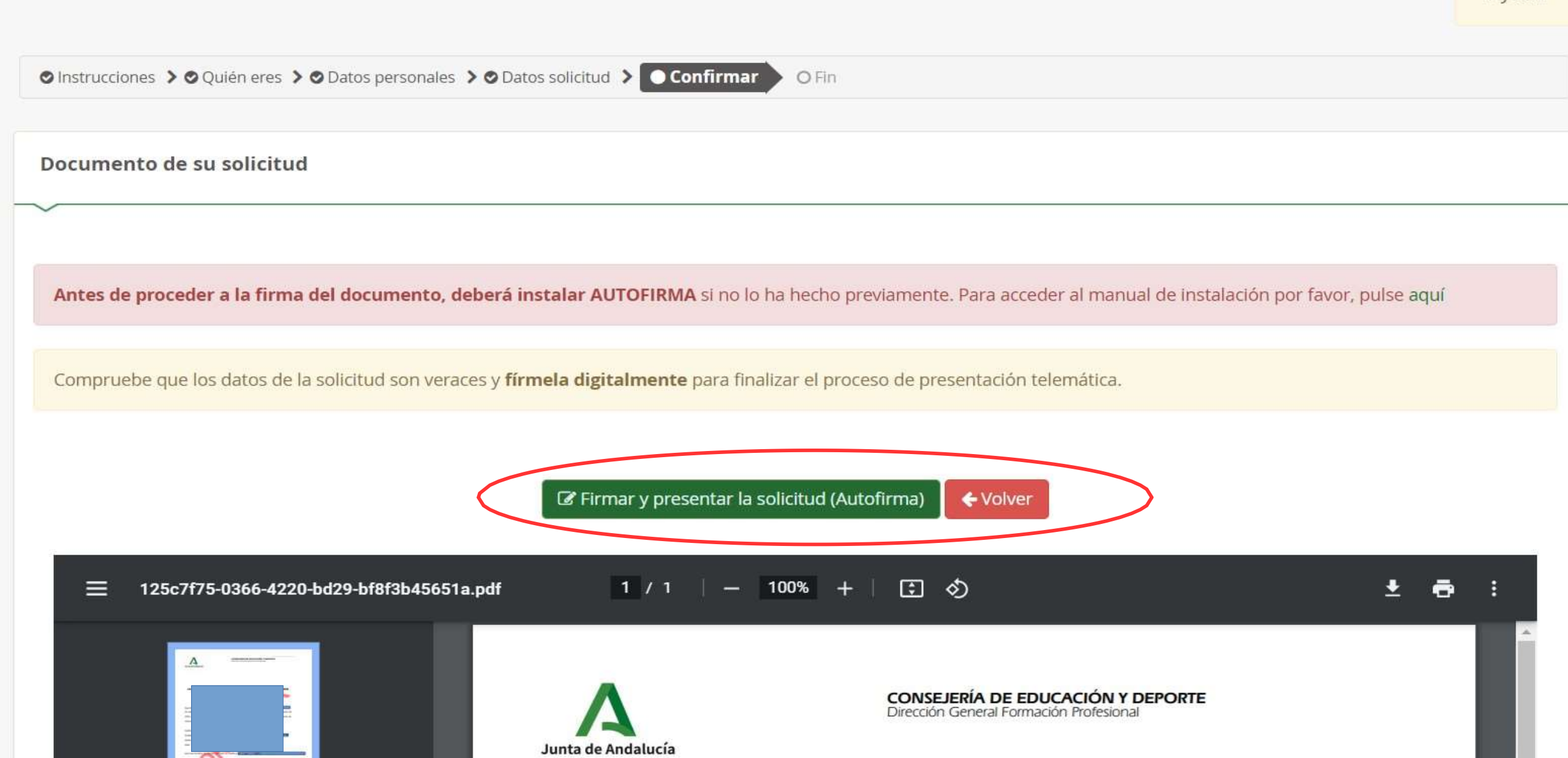

**(**) Ayuda Antes de proceder a la firma del documento, deberà instalar AUTOFIRMA si no lo henecho previamente. Para acceder al manual de instalación por favor, pulse aqui

Compruebe que los datos de la solicitud son veraces y firmela digitalmente para finalizar el proceso de presentación telemática.

#### Firmar y presentar la solicitud (Autofirma) Volver

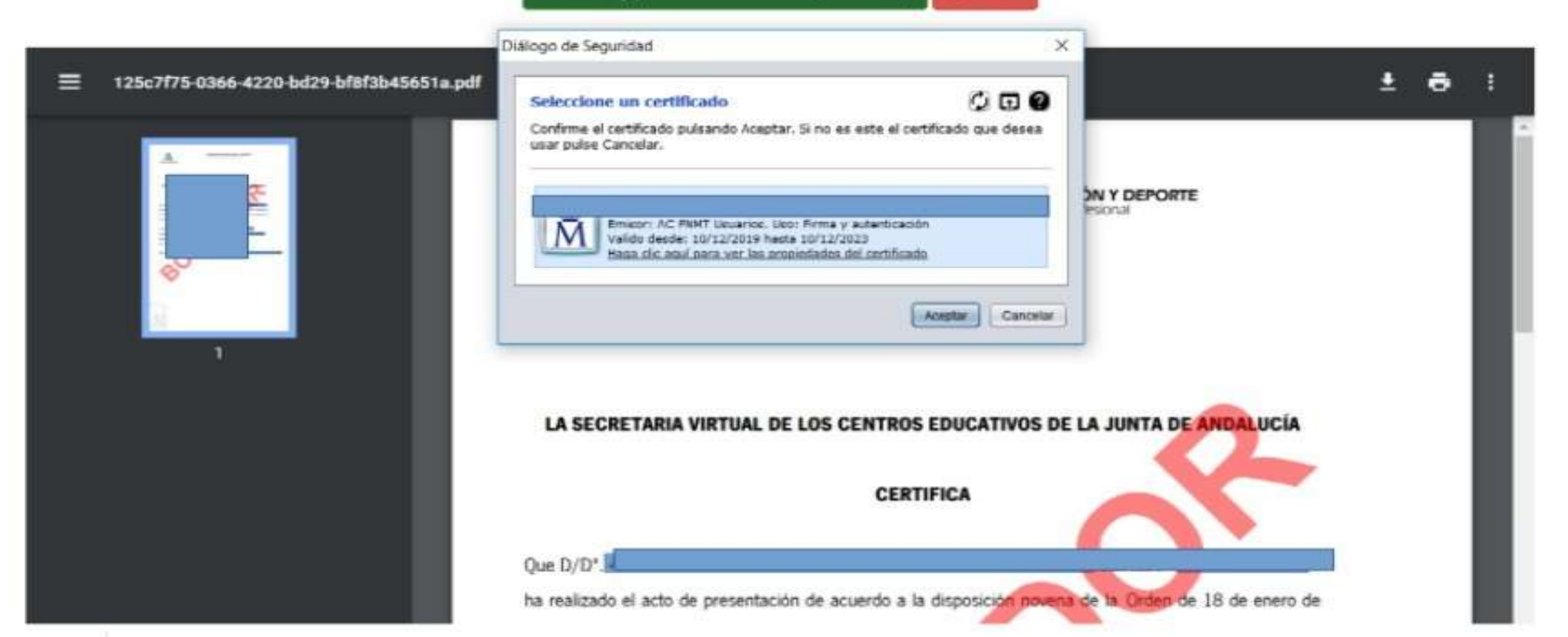

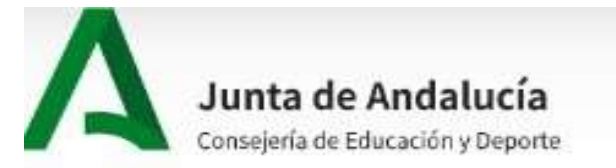

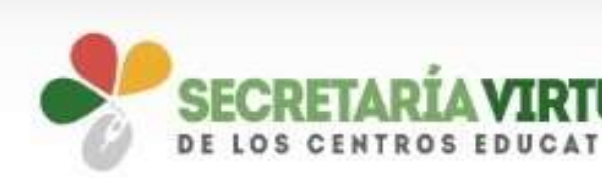

#### 希 Inicio 🖋 Solicitudes 📰 Consultas 🔒 Mi usuario 🔚 Pago Seguro Escolar

#### PROCEDIMIENTO: ACTO de presentación Pruebas de Obtención de título de T/TS de FP (Pruebas libres- POT) 2020/21

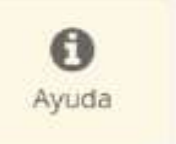

O Instrucciones > O Quién eres > O Datos personales > O Datos solicitud > O Confirmar > Ha realizado la presentación telemática de su solicitud. En el siguiente enlace puede descargar la solicitud, en formato pdf. (Recuerde que la mayoria de navegadores se encuentran configurados para guardar los archivos descargados en la carpeta "Descargas"): Nueva solicitud +

Información solicitud

Estado: PRESENTADO Fecha Finalización: 08/04/2021 10:46:27

Registro Telemático

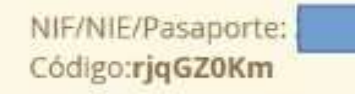

- Si, al realizar el acto de presentación telemático, no recibe un SMS con su usuario y clave para acceder al simulacro y a los exámenes, puede obtenerlo aquí: https://www.juntadeandalucia.es/ educacion/seneca/seneca/jsp/general/DetAutologin.jsp?rndval=208652864
- Si tampoco le funciona, contacte con su centro sede para obtener las credenciales a través del correo electrónico: marialopez@iessantaaurelia.es
- El acto de presentación se hará de forma telemática a través del enlace publicado en la web de FP y en la secretaría virtual. Solo si ha tenido problemas técnicos que no le han permitido realizar el trámite de esta forma, acudirá al acto de presentación presencial que tendrá lugar en el centro, el día indicado.
- Idea básica: Si ha realizado el acto telemático NO vaya al presencial

Tras la presentación, se publicará en la página web del IES Santa Aurelia (<u>www.iessantaaurelia.es</u>):

- Documento que contiene esta presentación.
- Candidatos asignados a cada turno.
- Calendario de exámenes y turnos

En la web de la Dirección General De Formación Profesional se publicará un documento de ayuda.

- En todos los exámenes hay que presentarse 15 minutos ANTES de la hora indicada para comenzar el examen puntualmente.
- Sólo se permitirá el uso de la calculadora cuando así se determine. No se permitirá el uso de la calculadora del móvil ni del ordenador. En el acto de presentación se indicará el material necesario para la realización de las pruebas
- Los teléfonos móviles y dispositivos electrónicos de cualquier tipo, no están permitidos; por lo que deberán permanecer apagados y guardados durante el desarrollo de las pruebas.

- Una vez comenzado el examen de las pruebas, no se permitirá el acceso al aula y consecuentemente el inicio del mismo, transcurridos 15 minutos desde su inicio.
- No se puede abandonar el ejercicio de la prueba, ni el sitio establecido por la Comisión para ello. Aunque haya terminado, no se levantará hasta que un miembro de la comisión se lo indique.
- En caso de dudas o preguntas, se levantará la mano y acudirá un miembro de la comisión.
- Ante la sospecha de intento de copia o uso de medios ilícitos para superar el examen, se le podrá retirar el ejercicio y expulsar del examen. De esta manera, la persona examinada perderá el derecho a continuar la prueba y a ser evaluada. La calificación que se consignará en este caso será de 1

- El examen de cada módulo profesional estará compuesto por preguntas tipo test con cuatro opciones de respuesta, en la que SÓLO UNA es completamente correcta. En caso de opciones inclusivas o de orden habrá que optar por la que sea más completa o cierta.
- Al final del examen, existen unas "PREGUNTAS RESERVAS", que deberán ser contestadas al igual que el resto de preguntas. Éstas SÓLO tendrán efecto para la nota cuando se anule alguna pregunta anteriores del examen. Las PREGUNTAS RESERVAS se utilizarán en el orden establecido, según aparecen en el examen.

Se cumplirán todas las medidas sanitarias legalmente vigentes respecto a la pandemia por covid-19 en el momento del examen.

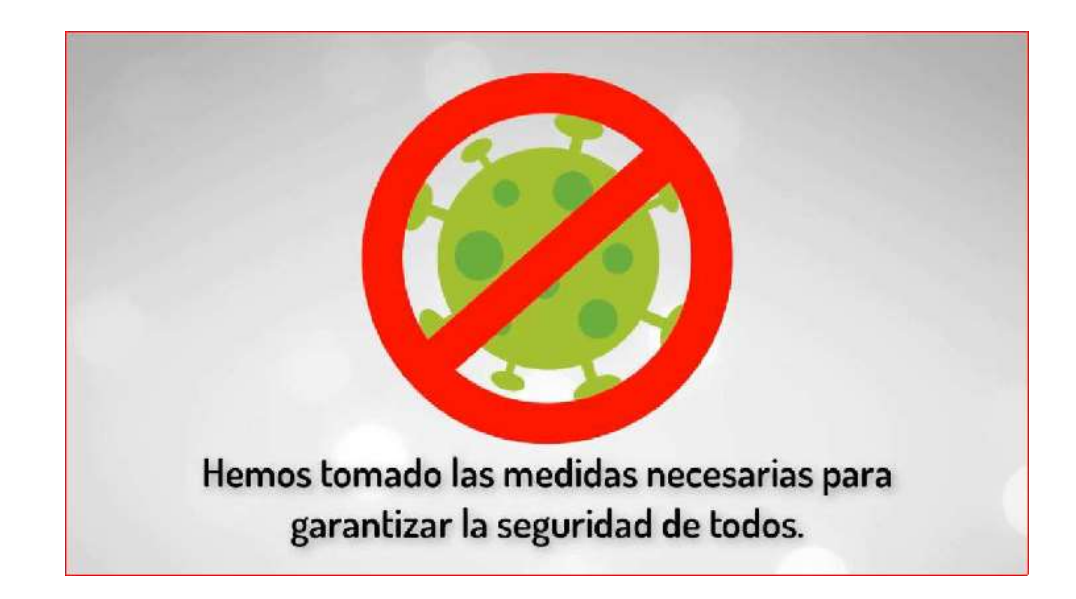

- La calificación de los módulos profesionales se expresará en valores numéricos de 1 a 10 sin decimales.
- Se considerarán positivas las calificaciones iguales o superiores a 5 y negativas las restantes.
- La comisión de evaluación evaluará los resultados de las pruebas teniendo como referencia los criterios de evaluación de cada uno de los módulos profesionales así como los criterios de corrección establecidos por la Consejería competente en materia de educación.

Las preguntas incorrectas penalizan en el cómputo final de la calificación. Cada pregunta contestada erróneamente hará disminuir la puntuación final, según la siguiente fórmula:

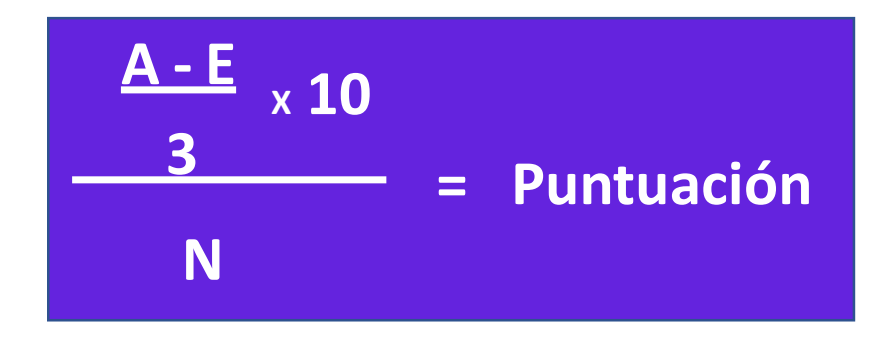

A: número de preguntas contestadas correctamente E: número de preguntas contestadas erróneamente. N: número total de preguntas que tiene el examen (sin tener en cuenta las preguntas de reserva que no entren a computar en calificación del ejercicio).

Las preguntas en blanco no puntúan.

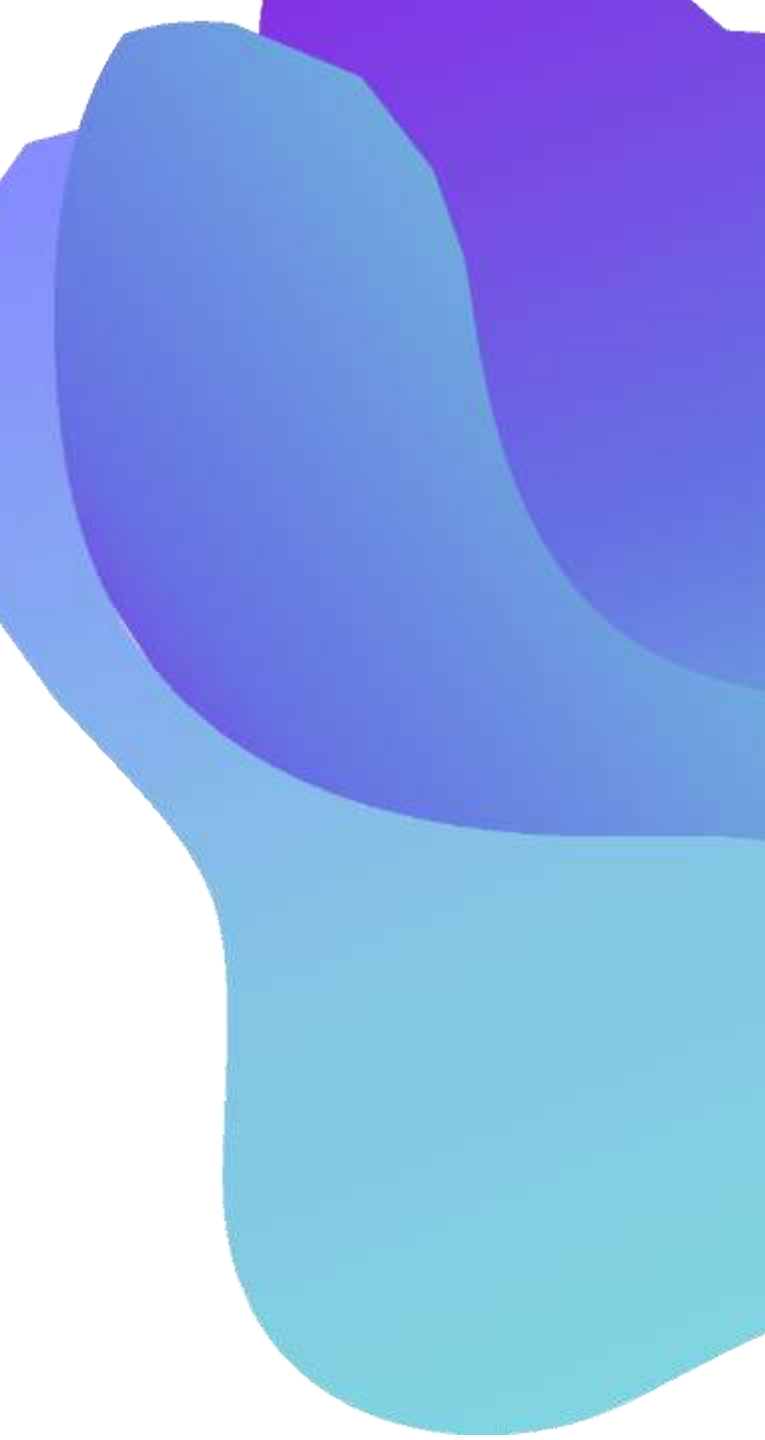

Si la puntuación, tras la aplicación de la fórmula, nos aportase un valor con decimales, se hará lo siguiente:

- Si la puntuación es < 5 : SE REDONDEARÁ AL NÚMERO MENOR
  - Ejemplo: 4,98 es 4 (SUSPENSO).
- Si la puntuación es >= 5 : SE REDONDEA SEGÚN LO SIGUIENTE
  - Si la parte decimal es >= 0,51 : redondeo al número entero inmediatamente superior. Ejemplo: 6,51 se redondeará a 7.
  - Si la parte decimal es <= 0,5 : redondeo al número entero inmediatamente inferior. Ejemplo: 6,50 se redondeará a 6.

- El acta con los RESULTADOS de la evaluación se hará pública en los tablones de anuncios del IES Santa Aurelia.
- Los resultados provisionales se publicarán el 9 de Junio de 2022
- Las calificaciones finales definitivas se publicarán el 17 de Junio de 2022
- Las calificaciones finales también se podrán consultar a través de la Secretaría Virtual

#### 16 DE MAYO DE 2022 (Turno 1 : Apellidos de la A a la L )

| Hora         | Módulo profesional             | Duración     |
|--------------|--------------------------------|--------------|
| convocatoria |                                |              |
| 16:00 horas  | TÉCNICAS BÁSICAS DE ENFERMERÍA | 105 minutos. |
| 18:30 horas  | HIGIENE EN EL MEDIO            | 55 minutos.  |
|              | HOSPITALARIO                   |              |
| 20:00 horas  | SECTOR DE LA SANIDAD EN        | 35 minutos   |
|              | ANDALUCÍA                      |              |

| 17 DE MAYO           | DE 2022 (Turno 2: Apellidos de la M a la                 | Z )         |
|----------------------|----------------------------------------------------------|-------------|
| Hora<br>convocatoria | Módulo profesional                                       | Duración    |
| 16:00 horas          | TÉCNICAS BÁSICAS DE ENFERMERÍA                           | 105 minutos |
| 18:30 horas          | HIGIENE DEL MEDIO HOSPITALARIO Y<br>LIMPIEZA DE MATERIAL | 55 minutos  |
| 20:00 horas          | EL SECTOR DE LA SANIDAD EN<br>ANDALUCÍA                  | 35 minutos  |

| 18 DE MAYO D         | 18 DE MAYO DE 2022 (Turno 1: Apellidos de la A a la L)   |            |  |  |  |
|----------------------|----------------------------------------------------------|------------|--|--|--|
| Hora<br>convocatoria | Módulo profesional                                       | Duración   |  |  |  |
| 16:00 horas          | OPERACIONES ADMINISTRATIVAS Y<br>DOCUMENTACIÓN SANITARIA | 40 minutos |  |  |  |
| 17:00 horas          | PROMOCIÓN DE LA SALUD Y APOYO<br>PSICOLÓGICO AL PACIENTE | 40 minutos |  |  |  |
| 18:00 horas          | TÉCNICAS DE AYUDA<br>ODONTOLÓGICA/ESTOMATOLÓGICA         | 40 minutos |  |  |  |
| 19:00 horas          | RELACIONES EN EL EQUIPO DE TRABAJO                       | 40 minutos |  |  |  |
| 20:00 horas          | FORMACIÓN Y ORIENTACIÓN LABORAL                          | 40 minutos |  |  |  |

| 19 DE MAYO DE        | 2022 (Turno 2: Apellidos de la M a la Z)                 |            |
|----------------------|----------------------------------------------------------|------------|
| Hora<br>convocatoria | Módulo profesional                                       | Duración   |
| 16:00 horas          | OPERACIONES ADMINISTRATIVAS Y<br>DOCUMENTACIÓN SANITARIA | 40 minutos |
| 17:00 horas          | PROMOCIÓN DE LA SALUD Y APOYO PSICOLÓGICO<br>AL PACIENTE | 40 minutos |
| 18:00 horas          | TÉCNICAS DE AYUDA<br>ODONTOLÓGICA/ESTOMATOLÓGCA          | 40 minutos |
| 19:00 horas          | RELACIONES EN EL EQUIPO DE TRABAJO                       | 40 minutos |
| 20:00 horas          | FORMACIÓN Y ORIENTACIÓN LABORAL                          | 40 minutos |

## REALIZACIÓN DEL EXAMEN

Para realizar el examen "on line" se necesita:

- Usuario y contraseña: Suministrados el día de la presentación
- Código del módulo correspondiente al examen (Se suministrará justo antes de comenzar cada examen)

| éneca exámene     | es online         |         |
|-------------------|-------------------|---------|
| Usuario           | Usuario           |         |
| Clave             | Clave             |         |
|                   | 🗌 Mostrar clave   |         |
| Código del examen | Código del examen |         |
|                   |                   | Aceptar |
|                   |                   |         |
|                   |                   |         |

SIMULACRO DE EXAMEN PARA ENTENDER CÓMO FUNCIONA LA PLATAFORMA ONLINE

Para realizar el simulacro «on-line» accedemos a:

• Secretaría Virtual

O también a través de

• Enlace directo al simulacro:

https://www.juntadeandalucia.es/educacion/seneca/sene ca/accesoexamenonline/simulacrocf

Para acceder serán necesarias a las claves de usuario y contraseña facilitadas en el acto de Presentación.

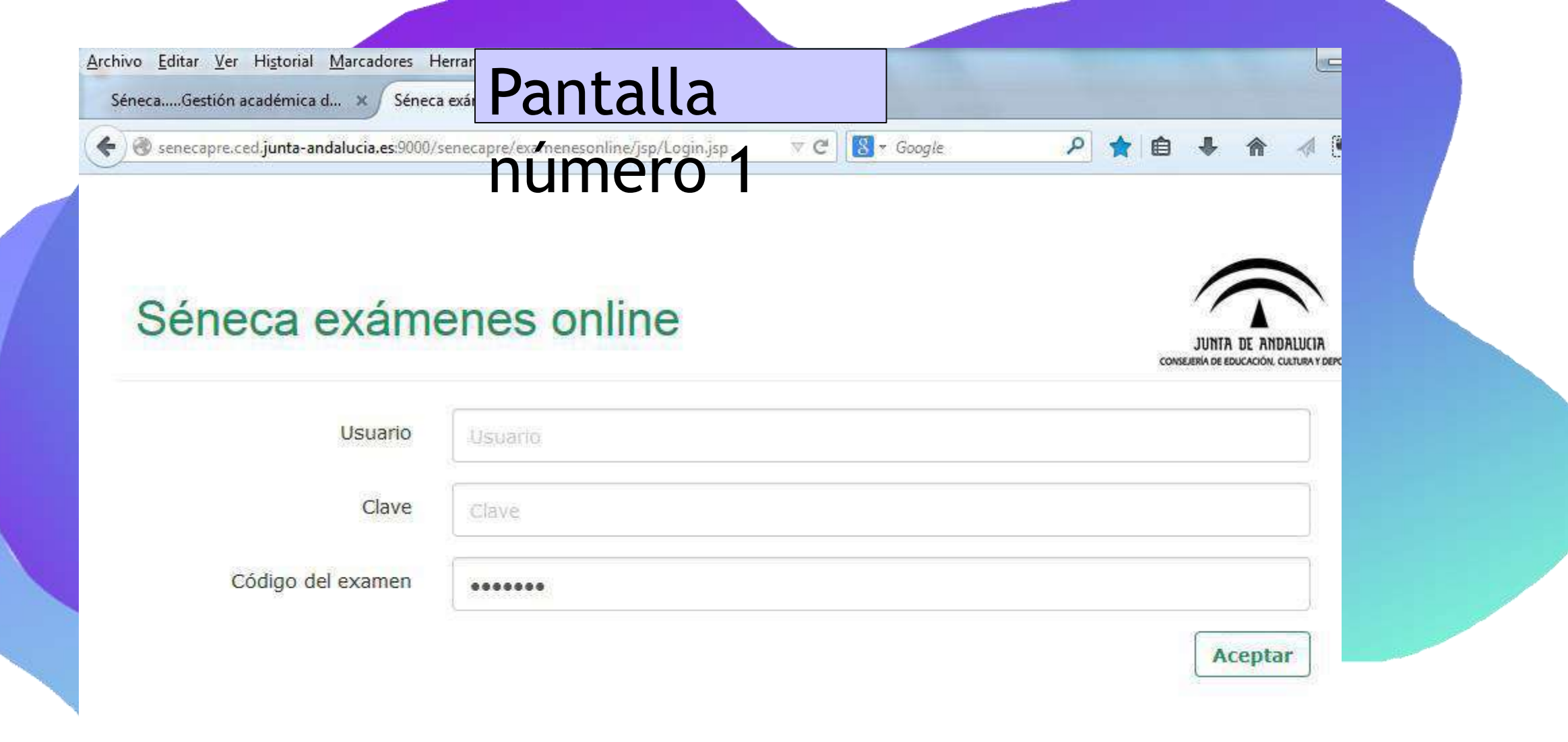

Una vez introducidos estos datos, no debe volver a abrir sesión ni cerrar el navegador si no ha finalizado la prueba. Si lo hace, el navegador bloqueará el examen.

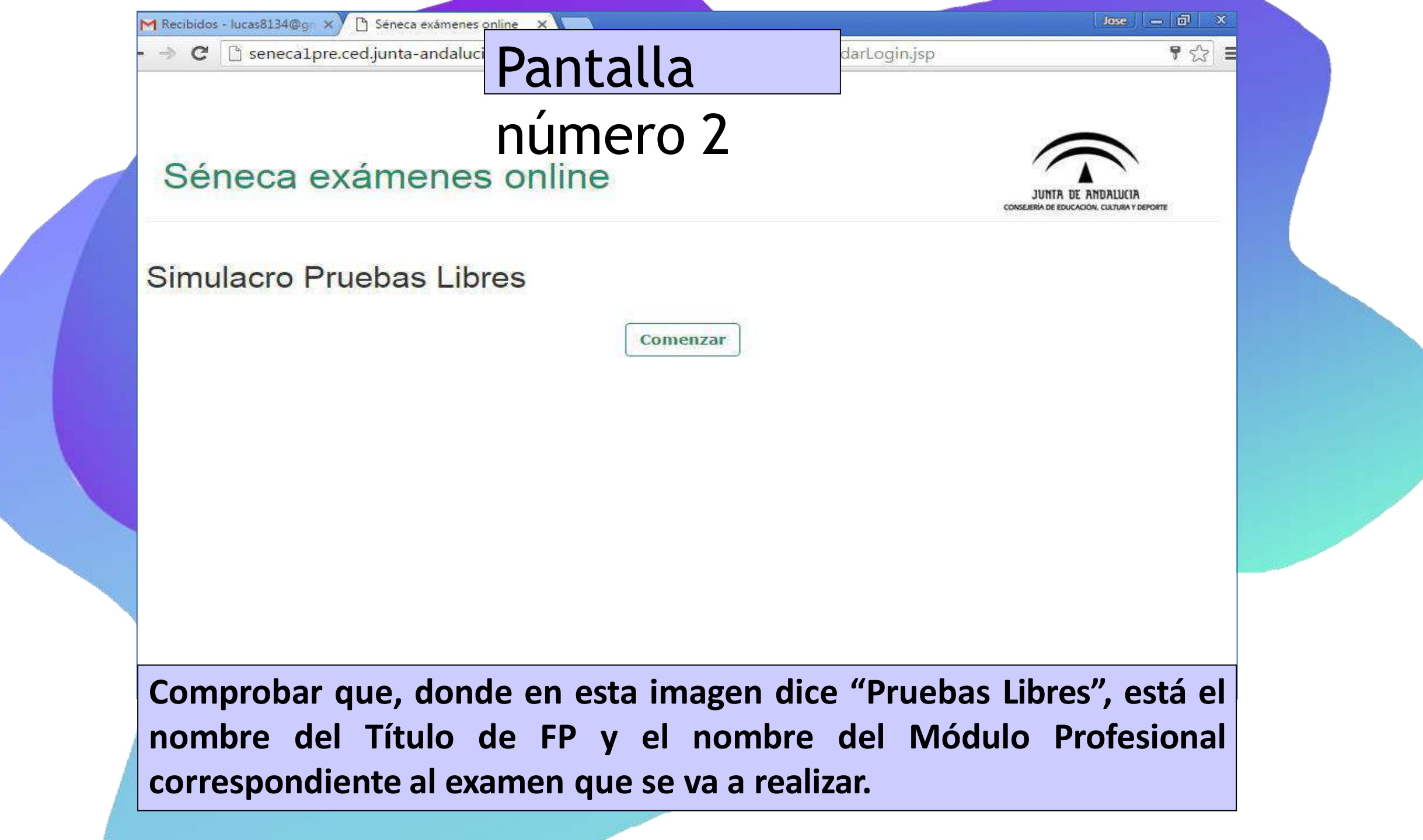

#### Pantalla número 3

Séneca examenes online - obogie chrome

#### Comienza la prueba

🗋 seneca1pre.ced.junta-andalucia.es:9000/senecapre/examenesonline/jsp/PrincipalPagina.jsp

| ontestadas 0/50             | Pregunta 1          | ¿Dónde se encuentra | el manto terrestre?  |              |          |
|-----------------------------|---------------------|---------------------|----------------------|--------------|----------|
| ontestadas<br>e reserva 0/0 |                     | C Entre el núcleo   | Comprobar que        | aparece      |          |
|                             | _                   | 🔵 En la superficie  | su <b>Nombre y A</b> | pellidos     |          |
| or revisar D/50             | Respuestas          | C En el Interior    |                      |              |          |
| Tiempo<br>restante<br>Q     |                     | C Entre la corteza  | y el núcleo          |              |          |
| 0<br>59:53                  | 🗌 Revisar más tarde | e                   |                      | Limpiar la r | espuesta |
|                             |                     | Anterior            | Siguiente            |              |          |

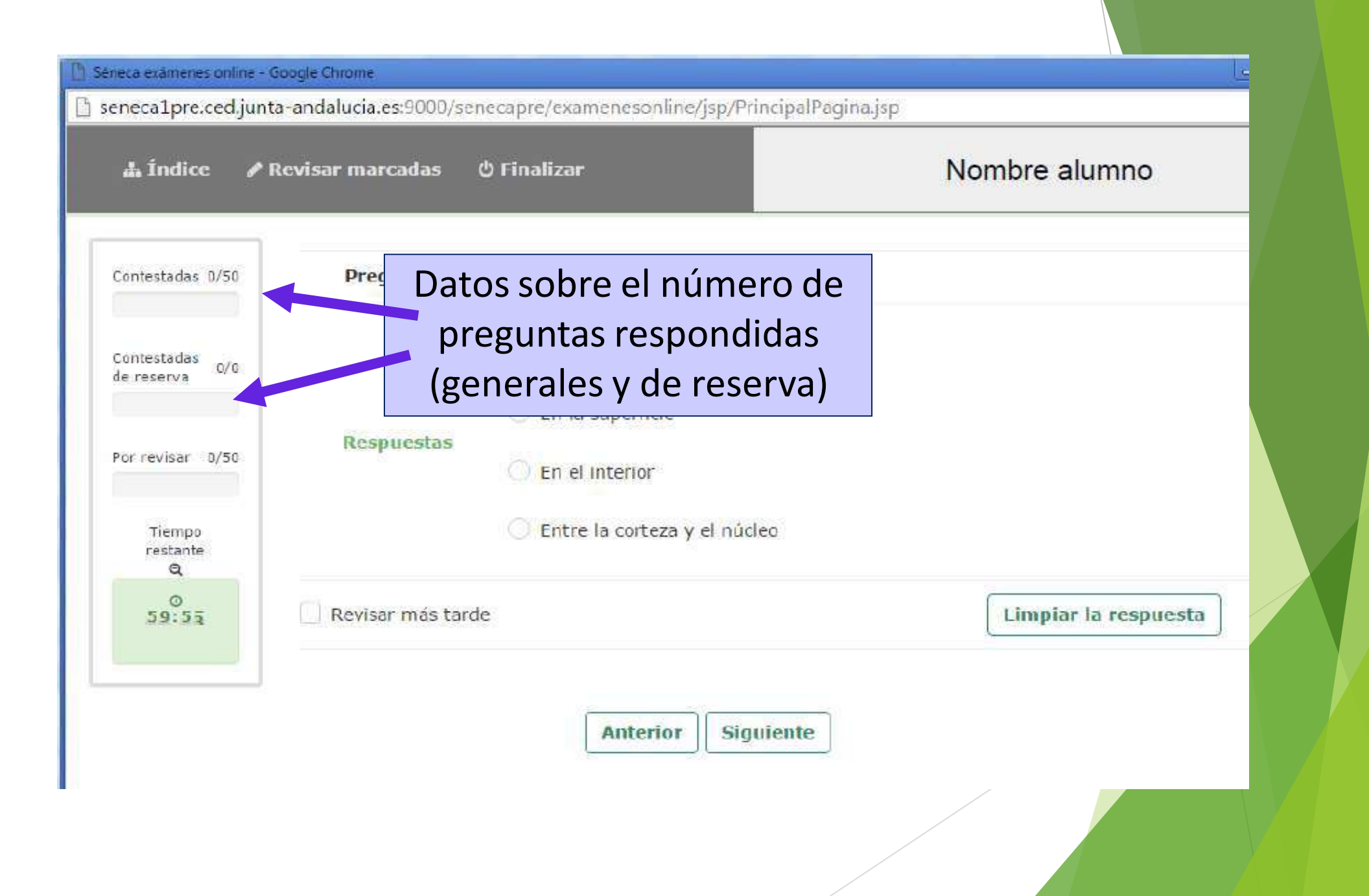

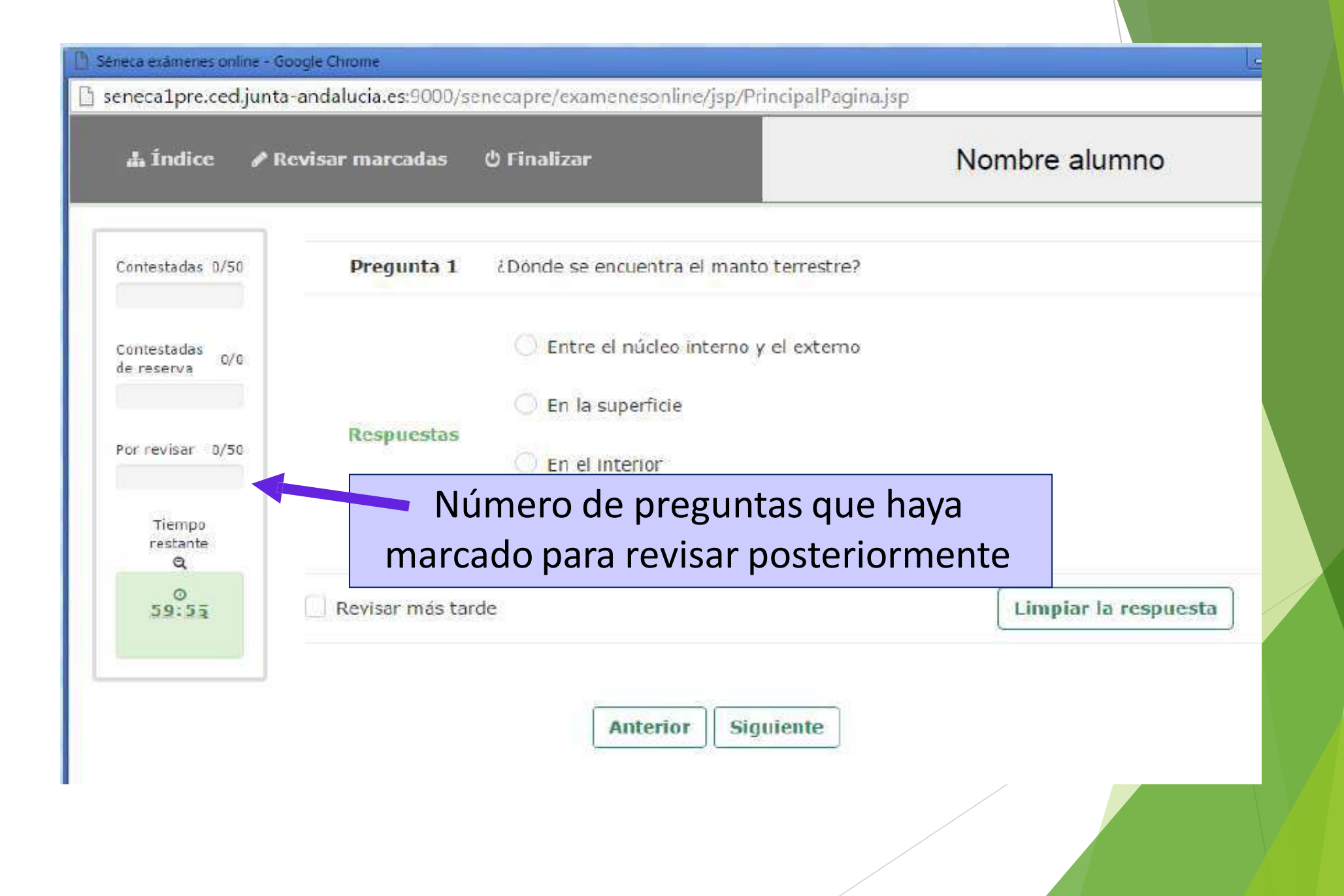

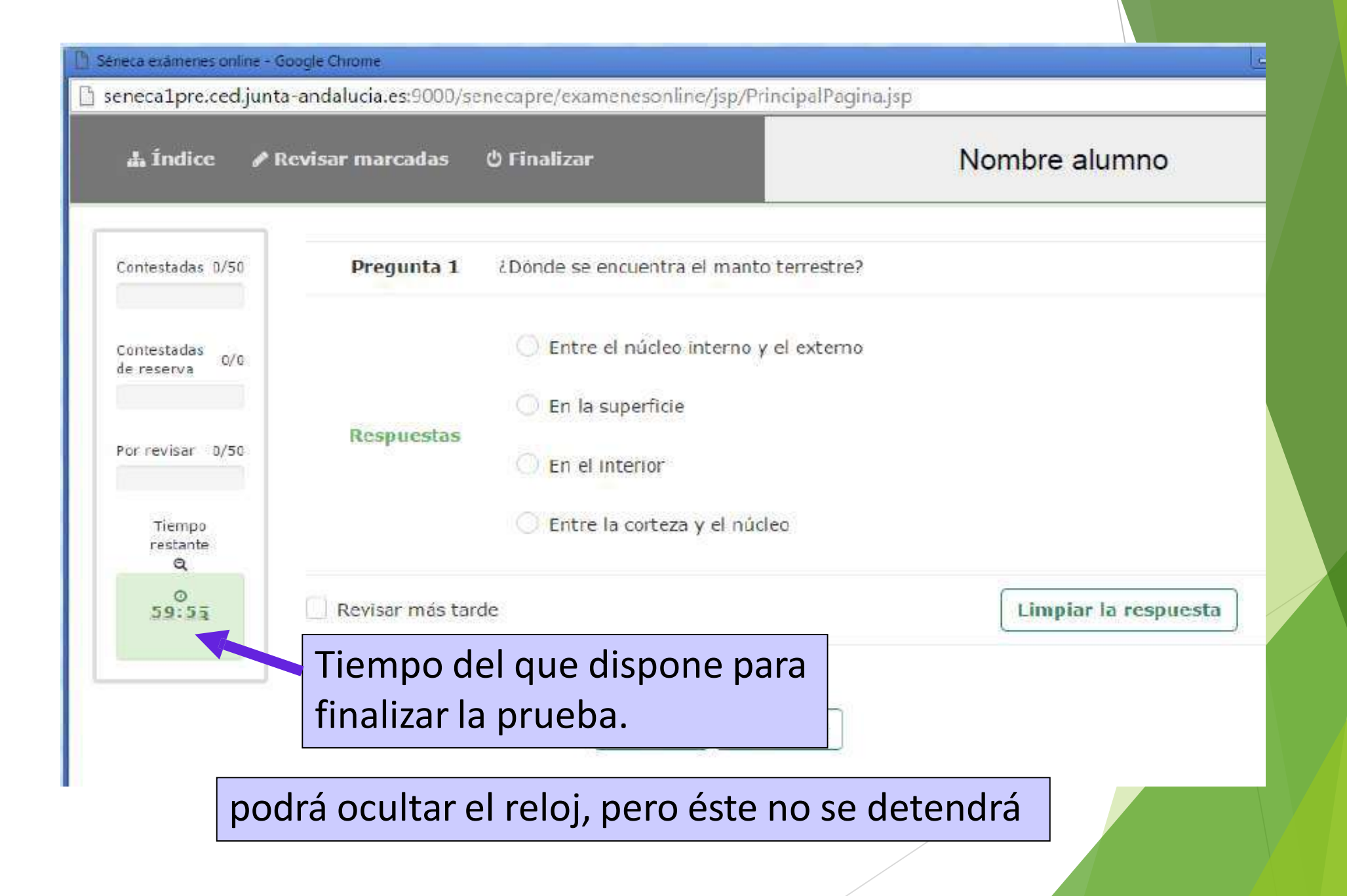

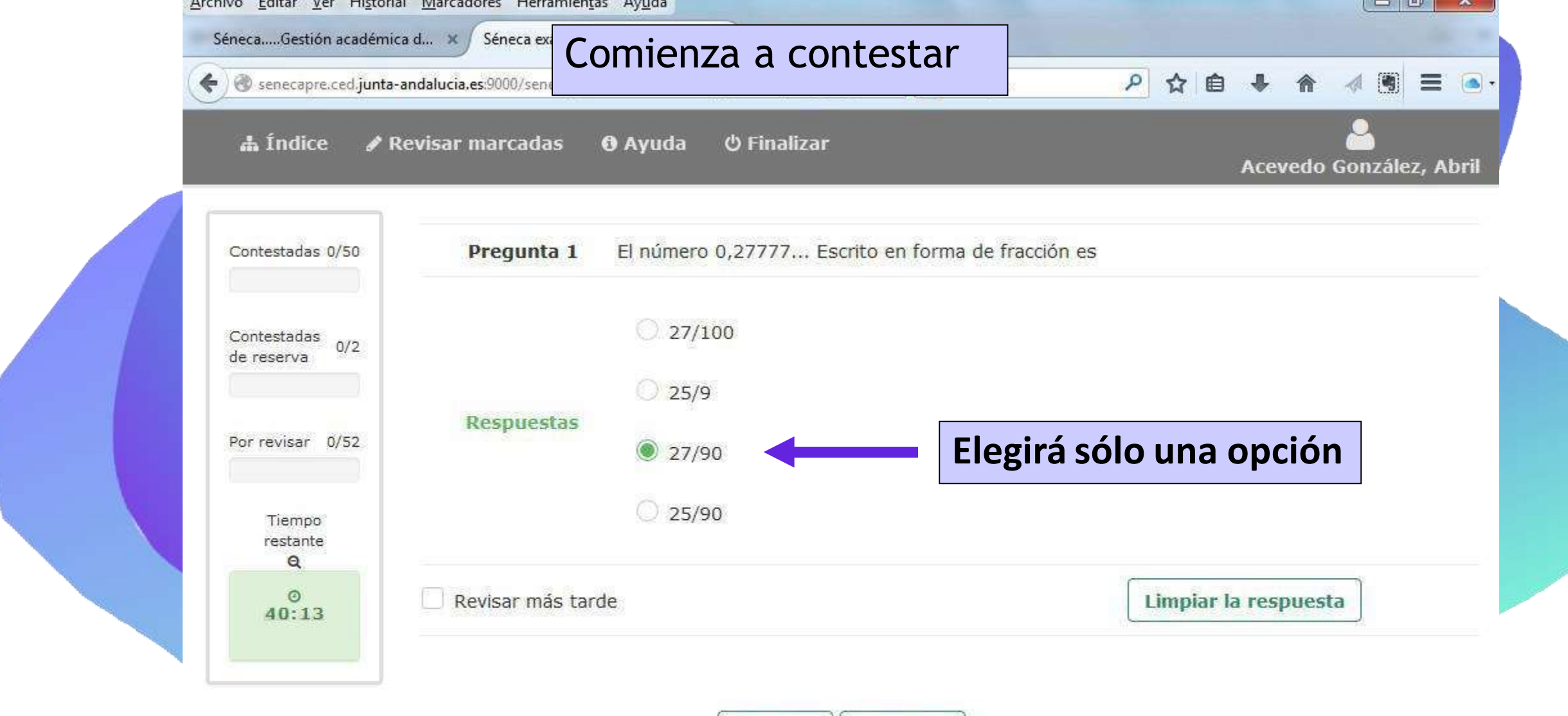

| Anterior | Siguiente |
|----------|-----------|
|          |           |

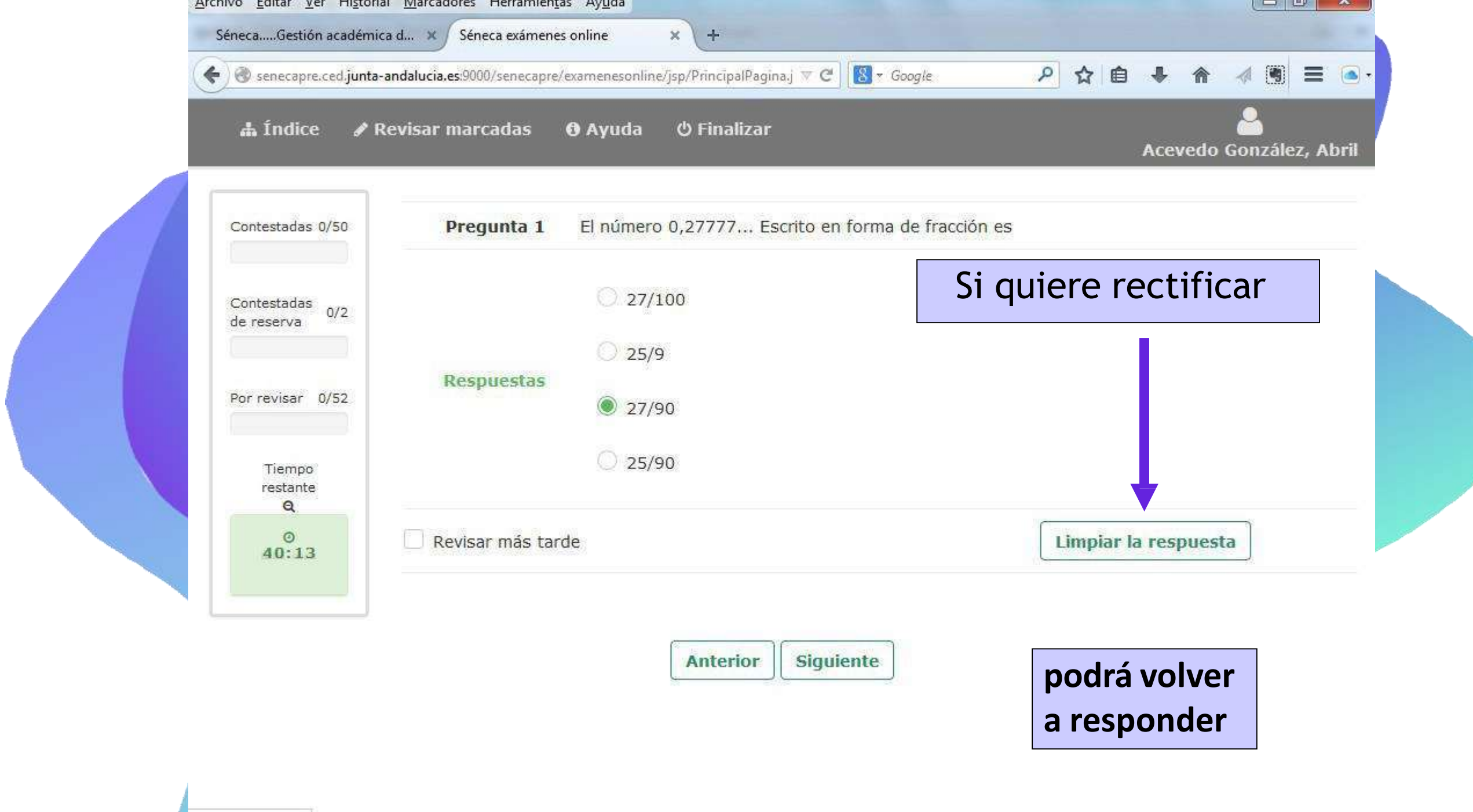

javascript:limpiar()

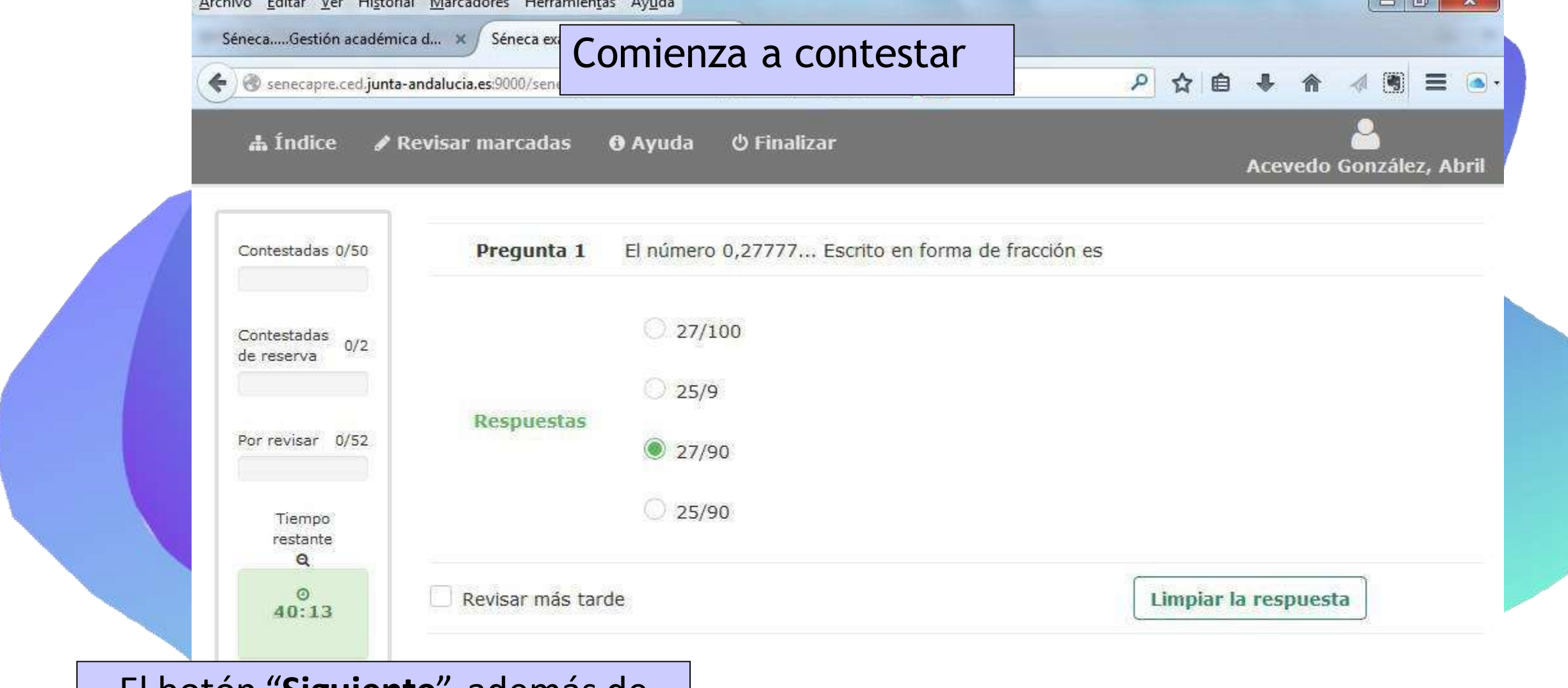

El botón "Siguiente", además de llevarle a una nueva pregunta, validará la respuesta marcada de la pregunta en la que se encuentre.

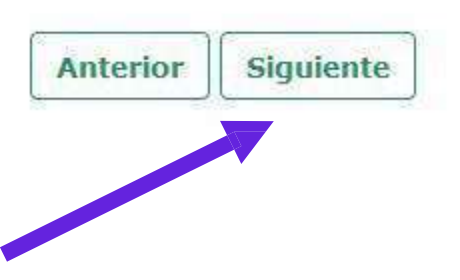

javascript:limpiar()

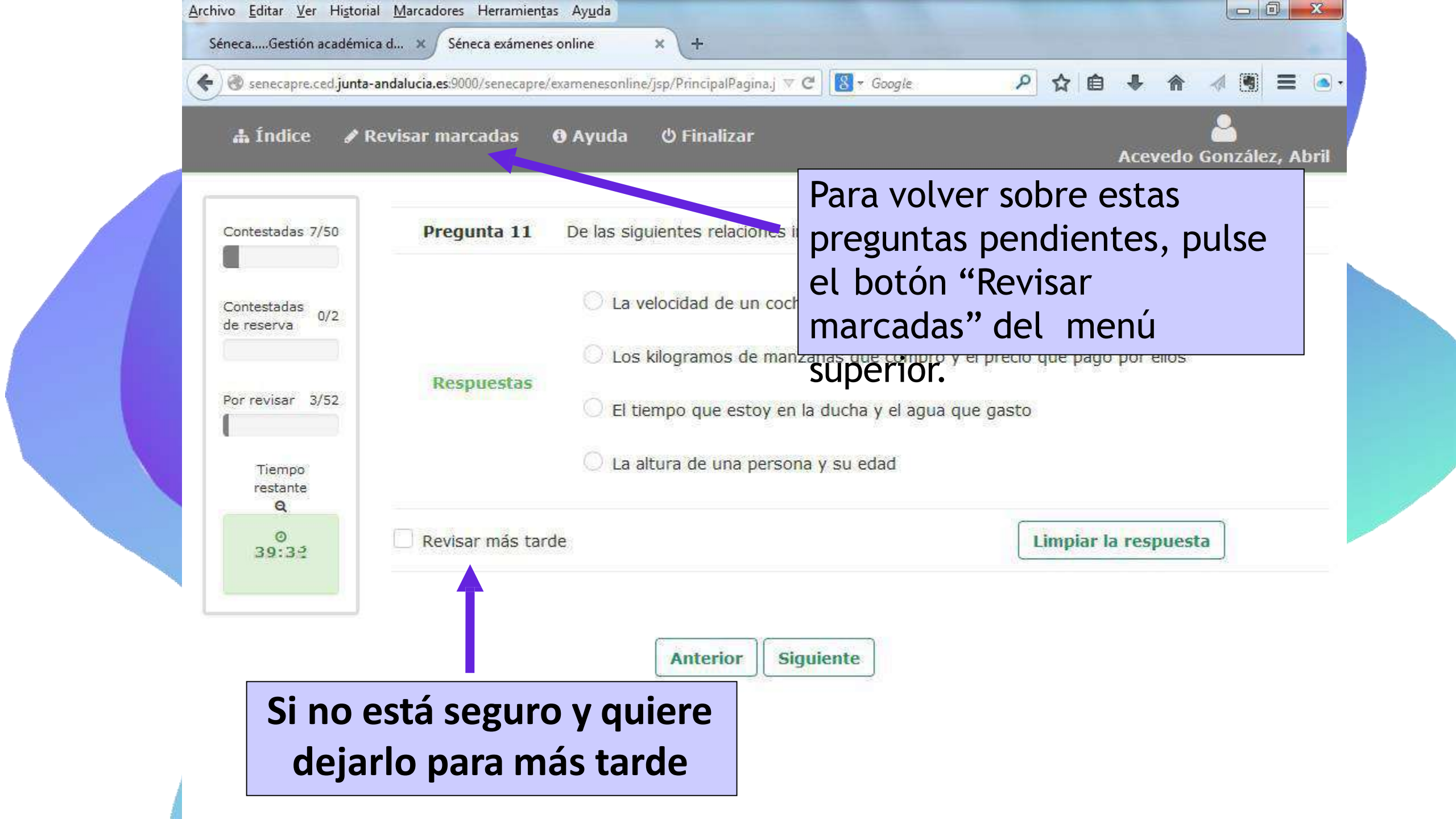

| 🛦 Índice 🕜 R                        | evisar ma | rcadas 🚯 Ayuda                                         | ථ Fina                                                                                                    | El botón "Revisar<br>permite volver a la list                                            | marcadas   | ;"  <br>unta |
|-------------------------------------|-----------|--------------------------------------------------------|----------------------------------------------------------------------------------------------------|------------------------------------------------------------------------------------------|------------|--------------|
| Contestadas                         | 7/50      | Preguntas marcadas                                     |                                                                                                    | que usted hava ido m                                                                     | narcando   | en e         |
| Contestadas de recenus 0/2          |           | 10 • registros                                         | por página                                                                                                    | desarrollo del examen.                                                                   |            |              |
|                                     |           | Nº de pregunta                                         | Pregunt                                                                                                    | a                                                                                        | Contestada |              |
| Por revisar 3/52<br>Tiempo restante | 5         | Marta tien<br>otro verde<br>azul. Si es<br>vestirse, a | e en su armario 2 pantalones, uno a <mark>z</mark> ul y<br>e; y tres jerséis, un blanco un verde y otro<br>coge unos pantalones y un jerséis para<br>de cuántas maneras diferentes puede | ×                                                                                        |            |              |
| 0<br>38:59                          |           | 6                                                      | El polinom                                                                                                    | io $P(x,y)=2x^2y^2-3x+2xy^2$ tiene                                                       | ×          |              |
|                                     |           | 10                                                     | En una mo<br>portamina                                                                                                    | ochila hay 2 estuches en cada estuche hay 2<br>Is y en cada portaminas 2 minas. ¿Cuántas | ×          |              |

![](_page_37_Figure_0.jpeg)

![](_page_38_Picture_0.jpeg)

| Contestadas 22/50                       | Pregunta reserva<br>51 | Si en un triángulo rectángulo la hipotenusa es a, y los catetos son b y c. El teorema de Pitágoras dice que: |
|-----------------------------------------|------------------------|----------------------------------------------------------------------------------------------------|
| Contestadas de <mark>reserva 0/2</mark> |                        | $O_{c2} + a_{2} = b_{2}$                                                                                     |
| Por revisar 8/52                        | Respuestas             | Las " <b>preguntas de reserva</b> " deberán                                                                  |
| Tiempo restante                         |                        | ser contestadas en la misma forma                                                                            |
| Q.                                      |                        | que el lesto de preguntas.                                                                                   |
| Q<br>31:34                              |                        | que el resto de preguntas.                                                                                   |

| 🛔 Índice 🕜 Revisar                 | marcadas 🚯 Ayuda 🖒 Fi  | nalizar<br>Acevedo González, Abr                                    |
|------------------------------------|------------------------|---------------------------------------------------------------------|
| Contestadas 22/50                  | Pregunta reserva<br>52 | tiempo de 1,3 horas equivale a                                      |
| Contestadas de reserva 2/2         | 6                      | 1 hora y 18 minutos                                                 |
| Por revisar 8/52                   | Respuestas             | ) 1 hora y 13 minutos                                               |
| Tiempo restante<br>Q<br>0<br>31:15 |                        | <ul> <li>1 hora y 30 minutos</li> <li>1 hora y 3 minutos</li> </ul> |
|                                    | Revisar más tarde      | Limpiar la respuesta                                                |
|                                    | Anterior               | Siguiente                                                           |

senecapre.ced.junta-andalucia.es:9000/senecapre/examenesonline/jsp/PrincipalPagina.jsp?C\_PAGINA=2nsrmNlaCNruut7QJDPBWw

![](_page_41_Picture_0.jpeg)

![](_page_42_Picture_0.jpeg)

### Al pulsar finalizar nos pide confirmación de nuestra acción. Una vez aceptado NO podremos volver al examen. Seguidamente, nos pedirá una dirección de correo eléctronico (email). Rellenar voluntariamente si queremos nos envíe nuestras respuestas.

![](_page_43_Picture_0.jpeg)

![](_page_43_Picture_1.jpeg)

![](_page_43_Picture_2.jpeg)

#### El examen ha finalizado

Se indicara que todo ha ido bien...información adicional

![](_page_43_Figure_5.jpeg)

Desconectar

# **MUCHAS GRACIAS** POR LA ATENCIÓN Y MUCHAS SUERTE **EN LAS PRUEBAS**